## How to "unlock" a Word Form

Some documents (such as PBCC's syllabus templates) are set up as "forms" with fields that allow data entry. If a faculty member wishes, the form can be "unlocked" and modified as long as all the required elements from the checklist are included.

#### Word forms can be unlocked as follows:

- 1. Open the Word form in Word Look for the Developer Tab in the Ribbon if you don't have the develop tab, follow step 2:
- 2. Activate the Developer Tab on the Ribbon:

You should display the **Developer** tab or run in developer mode when you want to write macros, run macros that you previously recorded, or create applications to use with Microsoft Office programs.

Do the following in these Microsoft Office programs:

#### Excel, PowerPoint, or Word

- A. Click the Microsoft Office Button, and then click Excel Options, PowerPoint Options, or Word Options.
- B. Click Popular, and then select Show Developer tab in the Ribbon check box.
- 3. Click on the Developer Tab

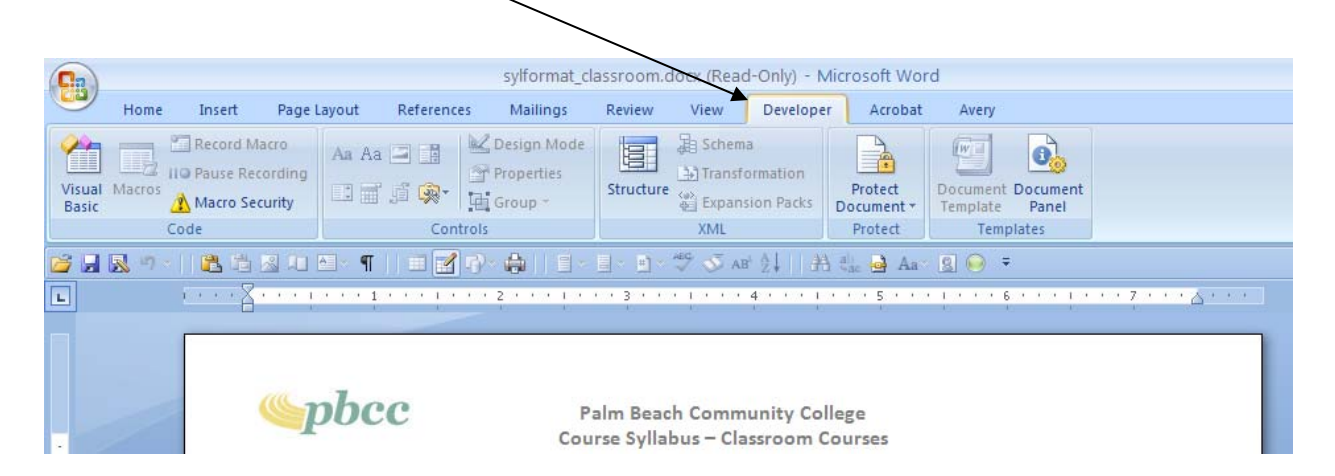

## How to "unlock" a Word Form

4. Click on the Protect Document Tab select **Restrict Formatting and Editing** 

|                                                                           |                                                       |                                           |                          |                   |  |                                      |                                                         |       | \                           |                            |                                   |                             |                   |   |  |
|---------------------------------------------------------------------------|-------------------------------------------------------|-------------------------------------------|--------------------------|-------------------|--|--------------------------------------|---------------------------------------------------------|-------|-----------------------------|----------------------------|-----------------------------------|-----------------------------|-------------------|---|--|
| <b>C</b> n                                                                | sylformat_classroom.docx (Read-Only) - Microsoft Word |                                           |                          |                   |  |                                      |                                                         |       |                             |                            |                                   |                             |                   |   |  |
| 9                                                                         | Home Insert Page                                      |                                           | Page La                  | Layout References |  | Mailings                             | Review                                                  | View  | Developer                   |                            | Acrobat Avery                     |                             |                   |   |  |
| Visual<br>Basic                                                           | Macros                                                | CRECORD MA<br>II @ Pause Rec<br>Macro Sec | acro<br>ording<br>curity | Aa Aa 🖻           |  | Design Mode<br>Properties<br>Group ~ | Structure                                               | Expan | a<br>ormation<br>sion Packs | Pr                         | otact<br>ument *                  | Document<br>Template        | Document<br>Panel |   |  |
|                                                                           | Code                                                  |                                           |                          | Controls          |  |                                      | XML                                                     |       |                             | Restrict Reviewing Options |                                   |                             |                   |   |  |
| 📸 🛃 🕫 🗸 🖹 🖄 💷 🔤 - 🦷 👘 📰 🚰 🖓 - 🎧 👘 - 👘 - 🎌 🚿 AB' 💱 👫  Restrict <u>F</u> or |                                                       |                                           |                          |                   |  |                                      |                                                         |       |                             |                            |                                   |                             | and Editing       | g |  |
|                                                                           | 🛛                                                     |                                           |                          |                   |  |                                      |                                                         |       |                             |                            | strict Perr                       | 7                           |                   |   |  |
|                                                                           |                                                       |                                           |                          |                   |  | . 711. 711.                          | 241                                                     |       |                             | <b>V</b>                   | <u>U</u> nrest<br><u>R</u> estric | ricted Access<br>ted Access | 1                 |   |  |
|                                                                           | ( alas                                                |                                           |                          |                   |  |                                      |                                                         |       |                             |                            | Manage Credentials                |                             |                   |   |  |
|                                                                           |                                                       |                                           |                          |                   |  |                                      | alm Beach Community Coll<br>rse Syllabus – Classroom Co |       |                             | ours                       | ses                               |                             |                   |   |  |

5. Click the Stop Protection Button

|                 | sylformat_classroom.docx (Read-Only) - Microsoft Word 🗕 📼                                                                                                    | X  |  |  |  |  |  |  |  |  |  |  |  |
|-----------------|----------------------------------------------------------------------------------------------------|----|--|--|--|--|--|--|--|--|--|--|--|
|                 | Home Insert Page Layout References Mailings Review View Developer Acrobat Avery                                                                                                    | 0  |  |  |  |  |  |  |  |  |  |  |  |
| Visual<br>Basic | Record Macro<br>II Pause Recording<br>Macros Security<br>Code Aa Aa Aa Aa Aa Aa Aa Aa Aa Aa Aa Aa Aa A                                                                                                    |    |  |  |  |  |  |  |  |  |  |  |  |
| 📬 🖬             | 😂 🖬 🐼 🕫 🗉 🛍 🖆 🖉 AL 🖆 – ¶     🗐 📝 – 💫     = - E – E – E – E – A – 🏷 🍼 AR 🔄     АЗ 🔩 🎍 Ал – E 😔 🔻                                                                                                    |    |  |  |  |  |  |  |  |  |  |  |  |
| L               | Restrict Formatting and Editi                                                                                                    | ×  |  |  |  |  |  |  |  |  |  |  |  |
|                 | Your permissions         Your permissions         Your permissions         This document is protected from         Course Syllabus – Classroom Courses         General Class and Course Information         Course number:       Class Reference Number:         Course title:       Credit/Contact hours:         Course title:       Credit/Contact hours:         Course Learning Outcomes: As a result of taking this course, the student will be able to         Full Course Outline: Click on the following link: Cut and paste in web link to course outline available at <a href="http://www.pbcc.edu/x4247.xm">http://www.pbcc.edu/x4247.xm</a> Class Schedule         Tutheek/cl leformation |    |  |  |  |  |  |  |  |  |  |  |  |
| - 4             | Web Content Information: Click here and provide web component information (if applicable)                                                                                                    |    |  |  |  |  |  |  |  |  |  |  |  |
| 4               |                                                                                                    |    |  |  |  |  |  |  |  |  |  |  |  |
| Type in         | he Course number such as PSY2012                                                                                                    | •  |  |  |  |  |  |  |  |  |  |  |  |
| 💾 si            | art 🔰 🕼 🌈 🔄 🔞 🚾 🕟 🛛 🔽 🐨 🐨 🐨 🐨 🐨 🖓 🖓 🖓 8440.                                                                                                    | AM |  |  |  |  |  |  |  |  |  |  |  |

# How to "unlock" a Word Form

The form is now unlocked and can be edited in anyway.